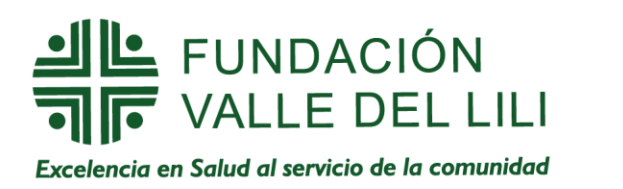

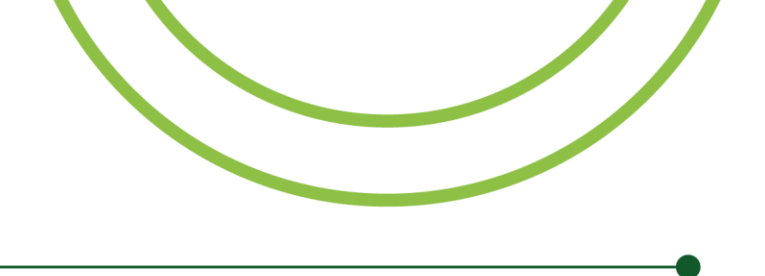

# INSTRUCTIVO DEL PROCESO DE PAGO

Para iniciar el proceso de pago en línea, <u>haga clic aquí</u> y tenga en cuenta las siguientes instrucciones.

1. Aparecerá un formulario que deberá ser diligenciado, primero con la información del **PAGADOR** y posteriormente con la información del **PACIENTE**.

## Nota:

- El valor a pagar debe ser generado en pesos colombianos, así haya sido realizado con tarjeta de crédito desde el exterior.
- La información del paciente es muy importante para su respectiva legalización.

#### Ejemplo:

| Nombre del Pagador:<br>Tipo Identificación:<br>Identificación Cliente:<br>Télefono:<br>Direccion:<br>Email:<br>Valor a Pagar en Pesos Colombianos:<br>Nombre del Paciente:<br>Identificacion Paciente:<br>Identificacion Paciente:<br>Telefono Paciente:<br>Concepto:<br>Observaciones: Anote el numero de f<br>Consulta de ortopedia | Pepito Perez<br>Cédula de Ciudadanía ▼ *<br>123456789<br>1234567<br>Cr 5 # 10-10<br>micorreo@hotmail.com<br>45000<br>Pepito Junior Perez<br>123456789<br>9876543<br>Consulta de ortopedia<br>actura, cotización o procedimiento a realizar: | * * * * * | Información del<br>pagador<br>Información del<br>paciente |       |
|----------------------------------------------------------------------------------------------------|----------------------------------------------------------------------------------------------------|-----------|-----------------------------------------------------------|-------|
|                                                                                                    | *                                                                                                    |           |                                                           | PAGAR |

2. Después del diligenciamiento completo del formulario, haga clic en el botón pagar y este lo direccionará a la siguiente página:

# FUNDACIÓN

Excelencia en Salud al servicio de la comunidad

| 134567               |
|----------------------|
| icorreo@hotmail.com  |
| ACTURAS:             |
| 3456789              |
| 5 # 10-10            |
| onsulta de ortopedia |
| 5,000.00             |
|                      |
|                      |

## (Esta ventana le mostrará un resumen de los datos que usted ha diligenciado)

3. A continuación, seleccione el medio de pago que desea utilizar.

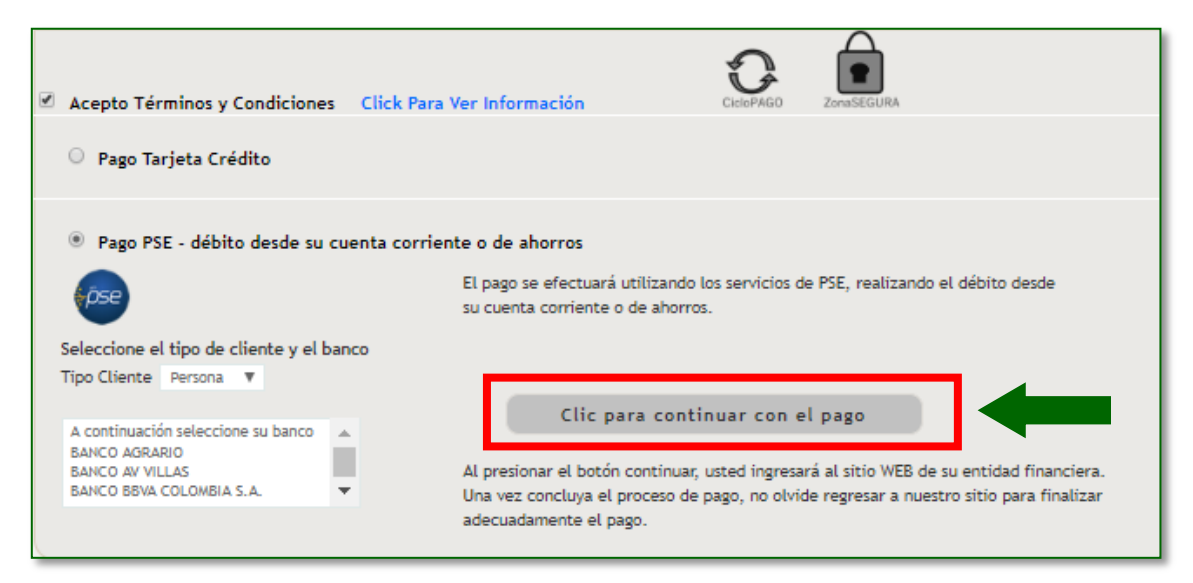

Es importante identificar si usted es persona jurídica o persona natural, así como seleccionar el banco a través del cual desea efectuar su transacción. Posteriormente, haga clic en **acepto** términos y condiciones.

4. Después de haber seleccionado el tipo de cliente y banco, haga clic en el botón continuar:

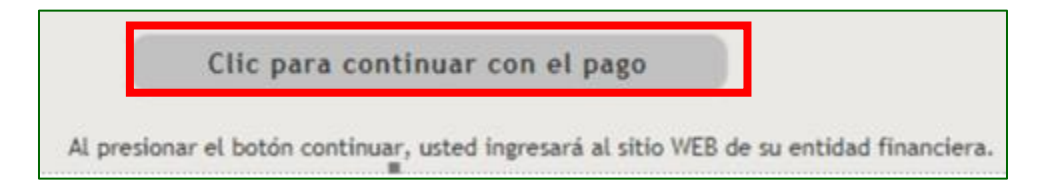